## **Pop-Up Blockers: Disabling**

Pop-up blockers must be disabled for ULearn to function properly. To allow pop-up windows in ULearn, follow the instructions below.

### CHROME

- 1. Click the Chrome menu button in on the far right of the browser toolbar.
- 2. Click <Settings>. This will open a new tab.
- 3. Scroll down and click <Show advanced settings...>.
- 4. In the "Privacy" section, click <Content settings...>.
- 5. In the "Pop-ups" section, select "Allow all sites to show pop-ups."
  - a. To customize permissions for specific websites, click <Manage exceptions...>.
  - b. In the "Pop-up exceptions" window, type "umn.csod.com" (without quotation marks) then click <Done>.

| op-up exceptions |          |    |
|------------------|----------|----|
| Hostname pattern | Behavior |    |
| umn.csod.com     | Allow    |    |
|                  |          |    |
|                  |          |    |
|                  |          |    |
|                  |          |    |
|                  |          |    |
| arn more         |          | Do |

6. In the "Content settings" window, click <Done>.

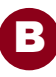

## **Pop-Up Blockers: Disabling (cont.)**

#### INTERNET EXPLORER

1. Click the Internet Options icon on the far right of the browser toolbar. Select "Internet Options."

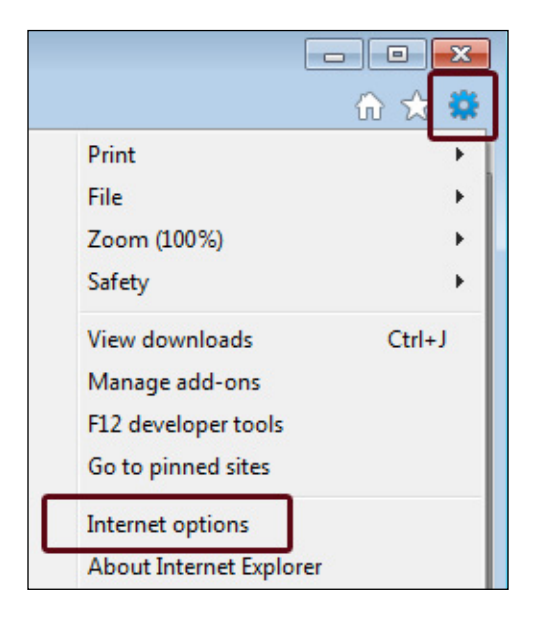

- 2. On the Privacy tab, under "Pop-up Blocker," click <Settings>.
- 3. In the Pop-up Blocker Settings window, type "umn.csod.com" (without quotation marks) then click <Add>.

| Pop-up Blocker Settings                                                                                                    | ×                 |
|----------------------------------------------------------------------------------------------------|-------------------|
| Exceptions Pop-ups are currently blocked. You can allow pop-ups from websites by adding the site to the list below. Address of website to allow: umn.csod.com | n specific<br>Add |
| Allowed sites:                                                                                                    |                   |
| umn.csod.com                                                                                                    | Remove            |
| Notifications and blocking level:                                                                                                    |                   |
| ✓ Play a sound when a pop-up is blocked.                                                                                                    |                   |
| Show Notification bar when a pop-up is blocked.                                                                                                    |                   |
| Blocking level:                                                                                                    |                   |
| Medium: Block most automatic pop-ups                                                                                                    | •                 |
| Leam more about Pop-up Blocker                                                                                                    | Close             |

# **Pop-Up Blockers: Disabling (cont.)**

- 4. Click <Close>, then <OK>.
- 5. Close all Internet Explorer windows. Pop-up windows for ULearn will be allowed when you re-open Internet Explorer.

### FIREFOX

1. Click the Firefox menu button

on the far right of the browser toolbar.

2. Click the Options (Windows) or Preferences (Mac) icon.

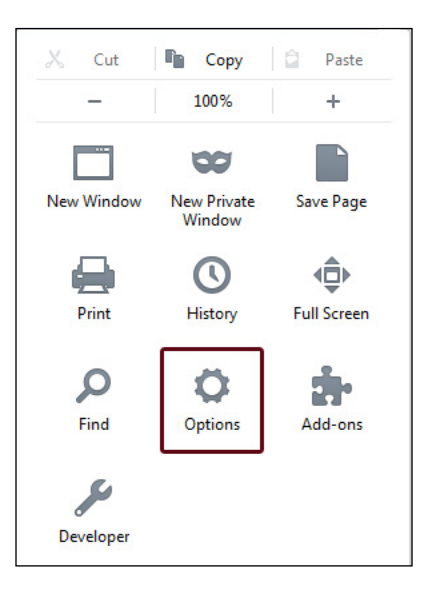

3. On the **Content** tab next to "Block pop-up windows," click <Exceptions...>.

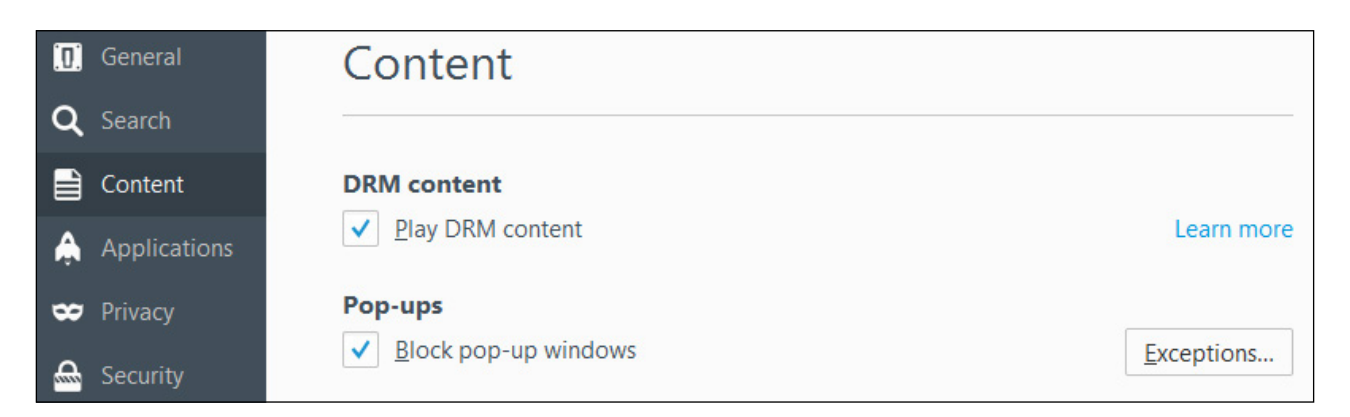

4. Type "umn.csod.com" (without quotation marks) in the Address of website field.

# **Pop-Up Blockers: Disabling (cont.)**

|                                                                                                    | Allowed Sites - Pop-up    | )5            | 3 |  |  |  |  |  |
|----------------------------------------------------------------------------------------------------|---------------------------|---------------|---|--|--|--|--|--|
| You can specify which websites are allowed to open pop-up windows. Type the exact address of the site you want to allow and then click Allow. |                           |               |   |  |  |  |  |  |
| umn.csod.com                                                                                                    |                           |               |   |  |  |  |  |  |
|                                                                                                    |                           | Allow         |   |  |  |  |  |  |
| Site                                                                                                    |                           | Status        |   |  |  |  |  |  |
|                                                                                                    |                           |               |   |  |  |  |  |  |
|                                                                                                    |                           |               |   |  |  |  |  |  |
|                                                                                                    |                           |               |   |  |  |  |  |  |
|                                                                                                    |                           |               |   |  |  |  |  |  |
| <u>R</u> emove Site                                                                                                    | R <u>e</u> move All Sites | <u>C</u> lose |   |  |  |  |  |  |

- 5. Click <Allow>.
- 6. Click <Close> (Windows) or <Save Changes> (Mac) to return to Content/Options panel.
- 7. Close all Firefox windows. Pop-up windows for ULearn will be allowed when you re-open Firefox.

#### SAFARI

- 1. Select "Preferences..." from the **Safari** drop-down menu (Mac) or (Windows).
- 2. On the **Security** tab, verify that "Block pop-up windows" is unchecked. If a check mark appears, click to uncheck it.
- 3. The example below indicates pop-up windows are not blocked.

| Security                                                    |            |           |      |            |          |          |         |            |          | <b>—</b> × |
|-------------------------------------------------------------|------------|-----------|------|------------|----------|----------|---------|------------|----------|------------|
| <b>General</b>                                              | Appearance | Bookmarks | Tabs | RSS<br>RSS | AutoFill | Security | Privacy | Extensions | Advanced |            |
| Fraudulent sites: 🔍 Warn when visiting a fraudulent website |            |           |      |            |          |          |         |            |          |            |
| Web content: 🗹 Enable plug-ins                              |            |           |      |            |          |          |         |            |          |            |
| 🗹 Enable Java                                               |            |           |      |            |          |          |         |            |          |            |
| Enable JavaScript                                           |            |           |      |            |          |          |         |            |          |            |
| Block pop-up windows                                        |            |           |      |            |          |          |         |            |          |            |